## Vorgänge | Maskenreiter, Therapie

Informationen zu den aktuellen Vorgängen/Rezepten und anstehenden/vereinbarten Termine. Die Zahl, in Klammern, im Reiter zeigt an, wie viele Vorgänge/Rezepte der Kunde hat. Per rechter Maustaste kann ein neuer Vorgang/Rezept angelegt werden.

| MPAREX - Leinfelden                                      |                                                                                                    | - 🗆 X                                                    |
|----------------------------------------------------------|----------------------------------------------------------------------------------------------------|----------------------------------------------------------|
| Abels, Michaela (63)<br>Nr.: 2, Code: tcb7jslci<br>Kunde | Constant Constant Constantiager Section Constantiager Section Cons | AMPAREX Fernivariung Hilfe                               |
| <b>Kunden</b>                                            | Kunde — Wohnanschrift —                                                                                                    | Daten                                                    |
| 🔒 Abels, Michaela 🛛 🕅                                    | Anrede: Frau   Straße / PF: Achalmstr. 33                                                                                                    | Standard KT: TECHNIKER KRANKENKASSE                      |
| (m) Kundo                                                | Titel: PLZ, Ort: 70771 Leinfelden-Echterdingen                                                                                                    | Vers. Status:                                            |
| E= Kuide                                                 | Vorname: Michaela Telefon 1:                                                                                                    | Hausarzt: Gerber, Angelika (Dr. med) 🔎                   |
| Ø Vorgänge                                               | Nachname: Abels Telefon 2:                                                                                                    | Zuständigkeit: Sonnerveld, F P Leinfelden                |
| Dokumentation                                            | Geb. am: 19.03.1956 🛗 Alter: 63 Telefon 3:                                                                                                    | Zahlung: 0,00                                            |
| e bonamentation                                          | Kontakt: E-Mail: email@domain.com @                                                                                                    | Datenschutz: 💿 Status: aktiv 👻                           |
| ₽ Wartelisten                                            | W Diarahaa 9- Adambar (0) Diferencedary                                                                                                    |                                                          |
| 8 Befragungen                                            | 8 vorgange   8 Augaben (0)   Ø Kommentare                                                                                                    |                                                          |
| <br>@                                                    | Vorgänge (3) 🖉 🖈 😫                                                                                                    | Termine (10.03.2017 - 29.08.2022) 🔑 🖈 😂                  |
| Serviceverträge                                          | Nr. VO-Dat. Folge Start Status Name<br>VC0097-19 01112019 Fret 03.12.2019 Offen ÜB.KG (Enicondulitis ulnaris humeri)                                                                                                    | Tag Datum Zeit Min. Teiln. Status                        |
| न Karten und Programme                                   | VG0098-19 02.12.2019 Offen PHY                                                                                                    | Di 03.12.2019 12:30 40 √ Wa                              |
|                                                          | VG0003-10 20.01.2016 Abgebrochen PHY                                                                                                    | Mi 15.08.2018 11:00 60 Bes                               |
| Angebote                                                 |                                                                                                    | Mi 08.08.2018 11:00 60 Bes                               |
| Rechnungen                                               |                                                                                                    | Mi 01.08.2018 11:00 60 Bes<br>Mi 25.07.2018 11:00 60 Bes |
|                                                          |                                                                                                    | Mi 18.07.2018 11:00 60 Bes                               |
| Abrechnung Kostentrager                                  |                                                                                                    | Mi 11.07.2018 11:00 60 Bes                               |
|                                                          | <b>▲</b>                                                                                                    |                                                          |
| Mein AMPAREX                                             | Landard Andrews                                                                                                    |                                                          |
| ***                                                      | Notiz                                                                                                    | Marketing Foto                                           |
| I erminplaner                                            |                                                                                                    | Kunde seit 20.01.2016                                    |
| A Kasse                                                  |                                                                                                    | Besuch: 02.12.2019 €+                                    |
|                                                          |                                                                                                    | Aktion:                                                  |
| agerverwaltung                                           |                                                                                                    | Selektion:                                               |
| Auswertungen                                             | ▼                                                                                                    |                                                          |

### Befehle

#### Befehle per rechter Maustaste:

| Befehl                    | Beschreibung                                                                                                    |
|---------------------------|----------------------------------------------------------------------------------------------------|
| Neu                       | Erstellt einen entsprechend ausgewählten Vorgang/Rezept.                                                                                                    |
| Neuer<br>Folgevor<br>gang | Ist ein Vorgang/Rezept selektiert, kann für diesen Vorgang/Rezept ein Folgevorgang/Folgerezept angelegt werden. Dabei werden die Daten des Kostenträgers, des Arztes, der Indikationsschlüssel, der ICD-10 Code und die Frequenz aus dem selektiertem Vorgang/Rezept automatisch übernommen. Zusätzlich wird der neue Vorgang/Rezept als 'Folgeverordnung' angelegt. |
| Bearbeit<br>en            | Öffnet den selektierten Vorgang/Rezept, um diesen zu bearbeiten.                                                                                                    |
| Drucken                   | Öffnet den Druckdialog, um eine Dokumentvorlage für den Druck auszuwählen.                                                                                                    |

### Tabelle 'Termine'

### Tipp Die Darstellung der Tabelle (Breite und Reihenfolge der Spalte) kann angepasst werden (siehe auch Tabellen | Bedienung).

| Befehl                  | Beschreibung                                                                                                    |  |
|-------------------------|----------------------------------------------------------------------------------------------------|--|
| Doppelklick             | Per Doppelklick auf einen Termin wechselt in die nächste passende Terminplaneransicht in dem der Termin sichtbar ist.                                                                 |  |
| Terminliste<br>anzeigen | Zeigt alle aktuellen Termine des Kunden in einem Dialog an. Durch Suchparameter, kann die Liste der Termine eingegrenzt werden (aktuelle Termine eingrenzen auf einen Datumsbereich). |  |
|                         | Hinweis Der Vorgabebereich (Termine im Voraus bzw. zurückliegende Termine) kann über Filialkettenoptionen gesteuert werden (siehe auch Termine   Filialverwaltung).                   |  |
| Termin<br>aufrufen      | Gleiche Funktion wie 'Doppelklick' auf den Termin (siehe oben).                                                                                                    |  |
| Wahrgenom<br>men        | Möglichkeit, den selektierten Termin auf den Status 'Wahrgenommen' zu ändern.                                                                                                    |  |
| Status                  | Möglichkeit, den aktuellen Status des Termins auf einen anderen Status zu ändern.                                                                                                    |  |

# Vorgänge | Maskenreiter, Therapie

| Termin<br>löschen | Löscht den gewählten Termin. Dabei muss das Löschen des Termin |                |  |  |
|-------------------|----------------------------------------------------------------|----------------|--|--|
|                   | AMPAREX                                                        | ×              |  |  |
|                   | Wirklich den Eintrag '04.12.19 12:50 K                         | G,ŪB' löschen? |  |  |
|                   | Ja Nein                                                        |                |  |  |

Siehe auch ...

- Tabellen | BedienungTermine | Filialverwaltung